## 3 簡易点検簿の作成方法

1. 管理者(又は充塡回収業者)が、整備記録簿一覧表で該当する機器のログブックを開きます。

| 媒漏泳 | メ          | インメニューに戻     | る新規作成                                                                   | CSV作成                      |                             |                                        |               |                      |
|-----|------------|--------------|-------------------------------------------------------------------------|----------------------------|-----------------------------|----------------------------------------|---------------|----------------------|
| •   | 点検·整備      | 記録簿機         | 器一覧                                                                     |                            |                             |                                        |               |                      |
|     |            |              | <ul> <li>機器管理番号</li> <li>製品施設都道府県</li> <li>製番</li> <li>最新作業日</li> </ul> |                            | 者<br>所<br>5 ♥ - 4 ♥ - 17 ♥  | 左記の機器管理番<br>最新作業日などか<br>検索出来ます。<br>検 索 | 号、施設所有者、<br>う |                      |
|     |            |              |                                                                         |                            |                             |                                        |               | 1件~3件(合計 <b>:3</b> 件 |
| No  | 最終登録日      | 機器管理番号       | 状態                                                                      | 最新作業日                      | 点検·整備記録簿<br>登録教             | 設所有者                                   | 製品施設都道府県      | 操作                   |
| 1   | 2015-04-17 | W5P2-R37M-CB | 5K 利用可能                                                                 | 2015-04-15                 | 1件 目                        | 黒スーバー支店A                               | 東京都           | 閲覧 簡易点検 バス設定 閉路      |
|     |            |              |                                                                         |                            |                             |                                        |               |                      |
| I   | 「簡易点検      | 」をクリッ        | クすると簡                                                                   | 易点検を行うこと                   | こが出来ます                      | ۲.                                     |               |                      |
| I   | 「簡易点検      | 」をクリッ        | クすると簡                                                                   | 易点検を行うこと<br><sub>1件~</sub> | ≤が出来ます<br>~3件(合計:3件         | <b>⊦</b>                               |               |                      |
| I   | 「簡易点検      | 」をクリッ        | クすると簡                                                                   | 易点検を行うこと<br>1件~<br>操作      | <b>_が出来ま</b> す<br>~3件(合計:3件 | <b>+</b> .<br>⊧)                       |               |                      |

| 1件~3件(合計:3件)    |
|-----------------|
| 操作              |
| 閲覧 簡易点検 バス設定 閉鎖 |
| 閲覧 バス定          |

3. 簡易点検記録簿が表示されます。

| JREC                          | <ul> <li>一般財団法人 日:</li> <li>冷媒管理システム</li> </ul>                   | 本冷媒·環境保全機構                               | _                       | ようこそ 目黒人一/<br>利用可能ポイント 0 | ボイント                    | BA Ch                | ● メーユートック しり ローラ ボイント取得口座 ▼ ボ | クアウト<br>イント履歴        | _             |
|-------------------------------|-------------------------------------------------------------------|------------------------------------------|-------------------------|--------------------------|-------------------------|----------------------|-------------------------------|----------------------|---------------|
| <u>合旗漏洩</u><br>注意:冷媒の<br>*が付い | →覧へ メインメ<br>点検・整備記録<br>りの作業は、第一種フ<br>ている項目は必ず入れてく<br>で参照っての意思ました。 | ニューに戻る<br>薄 2014年<br>コン類充塡回収業の知り<br>ださい。 | <u>1月1日</u><br>を有する資    | 〜年<br>3格者本人によるか、また       | 月[<br><mark>はそのゴ</mark> | 王<br>2会いが必           | æçt.                          | 機器管理番号               | W6P2-R37M-CE5 |
| 施設所有者                         | 目黒スーパー支店A(株)<br>〒100-0002<br>東京都千代田区皇居外3                          | ē <b>4</b>                               | 14/0-0-1.<br>「業者<br> 一下 | H781299778               | 管理<br>(本社<br>名·住        | 6/62/0413<br>等)<br>所 | 10-0001<br>東京都千代田区千代田         | 270、朱白 33% (1941)/10 | BREACH (2.3.  |
| 施設名称                          | 南町スーパー                                                            | Я                                        | 統名                      | B-2                      | 設備製                     | いたます                 | ✓ 日本製造(株)                     | ~                    |               |
|                               | 〒100 -0012 付                                                      | E所検索                                     |                         |                          | 設置年                     | 月日                   | 2014 -1 -1 -                  |                      |               |
| 施設住所                          | ■ 果京都 ><br>住所1千代田区日比谷2                                            | 图 住所:                                    | 2                       |                          |                         | 分類                   | 冷凍冷蔵ユニット ・                    | ~                    |               |
| 代表電話                          | 08-1111-2222                                                      |                                          |                         |                          |                         | 用途                   | 冷凍用・ブロセス冷却用 ∨                 | 製造番号                 | N200          |
| 儀器管理<br>従事者                   | 南太郎                                                               |                                          | 佐電話                     | 03-1111-2222             | 使用機器                    | 型式                   | N200-1                        | 圧縮機の原動機<br>の定格出力 kW  | 10            |
| E-mail                        | too_0207@yahoo.co.jp                                              |                                          |                         |                          |                         | 使用                   | R1 34a                        | 出荷時初期                | 20.00         |
| 2015 VH4                      | ✓ <u>17</u> / / / / / / / / / / / / / / / / / / /                 | 〒,県,市蔵)君庫                                |                         |                          |                         | ~                    |                               |                      |               |
| 1.庫内温度の                       | D記録                                                               |                                          |                         | チェック コメント:               |                         |                      |                               |                      |               |
| 2-1.高圧の                       | 2.5%                                                              |                                          |                         | チェック コメント:               | _                       |                      |                               |                      |               |
| 2-2.15日の                      | C.0.7                                                             |                                          |                         | チェック コメント:               |                         |                      |                               |                      |               |
| 2-3. )田王の書                    | C#R<br>293                                                        |                                          |                         | ナェック コメント:               |                         |                      |                               |                      |               |
| 2 4.70000                     | 已錄                                                                |                                          |                         | テェック コメント:               |                         |                      |                               |                      |               |
| 2-6. 電圧の語                     | 记録                                                                |                                          |                         | チェック コンパ・                |                         |                      |                               |                      |               |
| 3. 冷却水出,                      | 入口温度(水冷式)                                                         |                                          |                         | チェック コメント:               |                         |                      |                               |                      |               |
| 4. 機器周辺(<br>(冷凍機本体            | D油のにじみ<br>、空冷室外機外観、配管)                                            |                                          |                         | チェック コメント:               |                         |                      |                               |                      |               |
| 5.受液器液面                       | <b>届計の冷媒液面は標準レ</b>                                                | ベルレフェっているか                               |                         | チェック コメント:               |                         |                      |                               |                      |               |
| 6. 機器の異常                      | 常振動・異常運転音、冷凍                                                      | 機の異常発停                                   |                         | チェック コメント:               |                         |                      |                               |                      |               |
| 7. 冷凍冷蔵                       | 車内冷却器の霜付き、油0                                                      | コンみの有無                                   |                         | チェック コメント:               |                         |                      |                               |                      |               |
| 8. 気付き事項                      | Ą                                                                 |                                          | <u>ل</u>                | (ント:                     |                         |                      |                               |                      |               |
| 3. 簡易点椅                       | 「履歴 …2表」記入され                                                      | 日内容が自動表記されます。                            | ,                       |                          |                         |                      |                               |                      |               |
|                               |                                                                   |                                          |                         |                          |                         |                      |                               |                      |               |

4. 点検項目の各項目にチェックを入れ、点検者氏名を記名します。 「確認画面へ」から内容を確認して、登録します。

| 2. 簡易点検記録                         |                 |              |              |  |
|-----------------------------------|-----------------|--------------|--------------|--|
| 作業年月日*                            | 簡易点検フォーマット*     |              | 点検者名*        |  |
| 2015 - 4 - 17 -                   | 冷凍冷蔵倉庫          | ~            | 南 太郎         |  |
| 1.庫内温度の記録                         |                 |              |              |  |
| 2-1. 高圧の記録                        |                 | ✓ チェック コメント: | $\checkmark$ |  |
| 2-2.低圧の記録                         |                 |              |              |  |
| 2-3.油圧の記録                         |                 |              |              |  |
| 2-4. 油面の記録                        |                 | ✓ チェック コメント: |              |  |
| 2-5. 電流の記録                        |                 | ✓ チェック コメント: |              |  |
| 2-6. 電圧の記録                        |                 |              |              |  |
| 3. 冷却水出入口温度(水冷式)                  |                 | ✓ チェック コメント: |              |  |
| 4. 機器周辺の油のにじみ<br>(冷凍機本体、空冷室外機外観、配 | 管)              |              |              |  |
| 5. 受液器液面計の冷媒液面は標準                 | レベルレズっているか      | ✓ チェック コメント: |              |  |
| 6. 機器の異常振動・異常運転音、 パ               | <b>涼凍機の異常発停</b> |              |              |  |
| 7. 冷凍冷蔵庫内冷却器の霜付き、 ジ               | 曲のにじみの有無        |              |              |  |
| 8.気付き事項                           |                 | コメント:特になし    |              |  |

| 3. 簡易点検履歴 | …2表に記入された内 | 容が自動転記されます。 |         |      | _ |   |          |
|-----------|------------|-------------|---------|------|---|---|----------|
| 状態        | 伝票番号       | 作業年月日       | 簡易点検フォー | уŀ   |   |   | 操作       |
| 一覧へ戻る     |            |             |         | 確認画面 |   | ) | ベージトップ 🔺 |

5. 下記メッセージが出ますので、「OK」ボタンを押します。

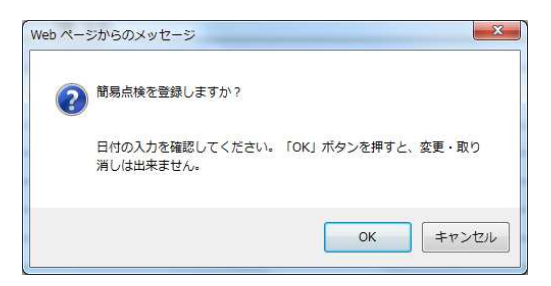

6. 管理者の一覧表に、簡易点検したことが登録されます。

|      |            | 一般財団法<br>JRECO 冷媒管理シ       | 人 日本冷媒・環境保全機構<br>・ステム | ようこそ 目黒スーパ<br>利用可能ポイント <mark>0</mark> オ |                 | ★メニュートップ ひ ログアウト ■ ボイント取得口座 ▼ ポイント履歴 |              |                 |
|------|------------|----------------------------|-----------------------|-----------------------------------------|-----------------|--------------------------------------|--------------|-----------------|
|      |            | メインメニューに                   | 戻る 新規作成               | CSV作成                                   |                 |                                      |              |                 |
| 簡易点椅 | 記録簿を登録しました | -<br>-<br>-<br>-<br>-<br>- |                       |                                         |                 |                                      |              |                 |
| •    | 点検·整備詞     | 己録簿機器一覧                    |                       |                                         |                 |                                      |              |                 |
|      |            |                            | 機器管理番号                | 施設所有者                                   |                 | 左記の機器管理番号、施設所有者、                     |              |                 |
|      |            |                            | 製品施設都道府県              | > 製品施設住所                                |                 | 戦利11F来日なこから<br>検索出来ます。               |              |                 |
|      |            |                            | 製番                    |                                         |                 |                                      |              |                 |
|      |            |                            | 最新作業日 201             | 5 V 3 V 17 V ~ 2015                     | ✓-4 ✓-17 ✓      | 検 索                                  |              |                 |
|      |            |                            |                       |                                         |                 |                                      |              |                 |
| -    |            |                            |                       |                                         |                 |                                      |              | 1件~3件(合計:3件)    |
| No   | 最終登録日彙     | 機器管理番号                     | 状態                    | 最新作業日中                                  | 点検·整備記錄簿<br>登錄数 | 施設所有者                                | 製品施設<br>都道府県 | 操作              |
| 1    | 2015-04-17 | W5P2-R37M-CB5K             | 利用可能                  | 2015-04-15                              | 1件(1件)          | 目黒スーパー支店A                            | 東京都          | 閲覧 簡易点検 バス設定 閉鎖 |

7. 伝票の「閲覧」をクリックすると、定期点検記録簿が表示されます。 「簡易点検」をクリックするとこれから実施する簡易点検記録簿とその履歴が表示されます。

|              | 1件~3 件(合計: <b>3</b> 件) |
|--------------|------------------------|
| 製品施設<br>都道府県 | 操作                     |
| 東京都          | 閲覧   簡易点検   バス設定   閉鎖  |
|              |                        |

8. 「簡易点検」をクリックすると、簡易点検記録【新規入力画面】と簡易点検履歴表が表示されます。 この 3. 簡易点検履歴 の「閲覧」をクリックすると過去の実施内容が表示されます。

| 2. 簡易点検記録                          |             |              |   |       | 新用の     |
|------------------------------------|-------------|--------------|---|-------|---------|
| 作業年月日*                             | 簡易点検フォーマット* |              |   | 点検者名* |         |
| 2015 -4 -18 -                      | 冷凍冷蔵倉庫      |              | ~ |       | 間易点検記録簿 |
| 1.庫内温度の記録                          |             | □ チェック コメント: |   |       |         |
| 2-1. 高圧の記録                         |             | チェック コメント:   |   |       |         |
| 22. 低圧の記録                          |             | □ チェック コメント: |   |       |         |
| 2-3. 油圧の記録                         |             | □ チェック コメント: |   |       |         |
| 2-4. 油面の記録                         |             | □ チェック コメント: |   |       |         |
| 25. 電流の記録                          |             | □ チェック コメント: |   |       |         |
| 2-6. 電圧の記録                         |             | チェック コメント:   |   |       |         |
| 3. 冷却水出入口温度(水冷式)                   |             | □ チェック コメント: |   |       |         |
| 4. 機器周辺の油の13ごみ<br>(冷凍機本体、空冷室外機外観、配 | 管)          | チェック コメント:   |   |       |         |
| 5. 受液器液面計の冷媒液面は標準                  | 起ベルはなっているか  | □ チェック コメント: |   |       |         |
| 6. 機器の異常振動・異常運転音、ア                 | 令凍機の異常発停    | □ チェック コメント: |   |       |         |
| 7. 冷凍冷蔵庫内冷却器の霜付き、                  | 油のしむみの有無    | □ チェック コメント: |   |       |         |
| 8. 気付き事項                           |             |              |   |       |         |

3. 簡易点検履歴 …2表に記入された内容が自動転記されます。

| 状態 | 伝票番号  | 作業年月日      | 簡易点検フォーマット | 操作    |   |
|----|-------|------------|------------|-------|---|
| 完了 | S0001 | 2015-04-17 | 冷凍冷蔵倉庫     | 閲覧 破棄 | フ |
|    |       |            |            |       |   |

一覧へ戻る

確認画面へ

ベージトップ 🔺

## 9. 過去の簡易点検記録簿です。

## <u> 冷媒漏洩点検·整備記録簿 2014年1月1日 ~ 2015年4月17日</u>

**機器管理番号** W5P2-R37M

| 1. 第一種特定製品 | 品の管理者・施設・製品情報                            |            |              |                     |              |                                        |                    |      |   |  |
|------------|------------------------------------------|------------|--------------|---------------------|--------------|----------------------------------------|--------------------|------|---|--|
| 施設所有者      | 目黒スーバー支店A(株)<br>〒100-0002<br>東京都千代田区皇居外苑 | 事業者<br>コード | H781299778   | 管野諸<br>(本社)<br>名·伯) | :<br>等)<br>所 | 目黒スーパー(株)本社<br>〒100-0001<br>東京都千代田区千代田 |                    |      |   |  |
| 施設名称       | 南町スーパー 系統名 B-2                           |            |              |                     | 造者           | 日本製造(株)                                |                    |      |   |  |
| 地动行动       | 〒100-0012<br>千代田区日比谷公園                   |            |              |                     | 月日           | 2014-01-01                             |                    |      |   |  |
| NEAR LELTH |                                          |            |              |                     | 分類           | 冷凍冷蔵ユニット                               |                    |      |   |  |
| 代表電話       | 09-1111-2222                             |            |              |                     | 用途           | 冷凍用・プロセス冷却用                            | 製造番号               | N200 |   |  |
| 機器管理従事者    | 南 太郎                                     | 同左電話       | 03-1111-2222 | 使用<br>機器            | 型式           | N200-1                                 | 圧縮緩の原動機の定格出力<br>kW |      | 1 |  |
| E-mail     | -mail too.0207@yahoo.co.jp<br>           |            |              | 使用冷媒                | R134a        | 出荷時27.明充塡量 kg 0.0                      |                    | 1.00 |   |  |

| 2. 簡易点検記録                        | · · · · · · · · · · · · · · · · · · · |            |      |  |  |  |  |  |  |
|----------------------------------|---------------------------------------|------------|------|--|--|--|--|--|--|
| 作業年月日                            | 簡易点検フォーマット                            |            | 点検者名 |  |  |  |  |  |  |
| 2015-04-17                       | 冷凍冷蔵倉庫                                |            | 南太郎  |  |  |  |  |  |  |
| 1.庫内温度の記録                        |                                       | 〇チェック済     |      |  |  |  |  |  |  |
| 2-1. 高圧の記録                       |                                       | 〇チェック済     |      |  |  |  |  |  |  |
| 2-2. 低圧の記録                       |                                       | 〇チェック済     |      |  |  |  |  |  |  |
| 2-3. 油圧の記録                       |                                       | 〇チェック済     |      |  |  |  |  |  |  |
| 2-4. 油面の記録                       |                                       | Oチェック済     |      |  |  |  |  |  |  |
| 2-5. 電流の記録                       |                                       | 〇チェック済     |      |  |  |  |  |  |  |
| 2-6. 電圧の記録                       |                                       | 〇チェック済     |      |  |  |  |  |  |  |
| 3. 冷却水出入口温度(水冷式)                 |                                       | 〇チェック済     |      |  |  |  |  |  |  |
| 4.機器周辺の油のにじみ<br>(冷凍機本体、空冷室外機外観、配 | 管)                                    | 〇チェック済     |      |  |  |  |  |  |  |
| 5.受液器液面計の冷媒液面は標準                 | しべルになっているか                            | 〇チェック済     |      |  |  |  |  |  |  |
| 6. 機器の異常振動 異常運転音、ど               | 令凍機の異常発停                              | 〇チェック済     |      |  |  |  |  |  |  |
| 7. 冷凍冷蔵庫内冷却器の霜付き、注               | 油のにじみの有無                              | <br>〇チェック済 |      |  |  |  |  |  |  |
| 8.気付き事項                          |                                       | コメント:特になし  |      |  |  |  |  |  |  |

## 10. 使用機器の種類によって点検する表示項目が違います。 この場合は、スクリュー冷凍機の簡易点検項目が下に表示されています。

| 冷媒漏洩               | 点検・整備記翁                                       | <u> えつしゅ 2014</u>    | <u>年1月1日</u> | ~ 年           | 月1                   | E                                |                                        |                     |                |  |
|--------------------|-----------------------------------------------|----------------------|--------------|---------------|----------------------|----------------------------------|----------------------------------------|---------------------|----------------|--|
| 注意:冷媒の子<br>*が付い    | で塡・回収作業は、第一種<br>ている項目は必ず入力し                   | フロン類充塡回収業の<br>てください。 | 知見を有する資      | 諸者本人によるか、また   | はそのコ                 | 近会いが必                            | 要です。                                   | 機器管理番号              | W5P2-R37M-CB5K |  |
| 1. 第一種特            | 定製品の管理者・施                                     | 設 製品情報 …             | 管理者がログイン     | ノすると、1表に管理者登録 |                      | 航記入されま                           | す。また充塡回収業者がログインすると                     | 、2表に業者登録情報が自        | 動記入されます。       |  |
| 施設所有者              | 目黒スーバー支店A(彬<br>〒100-0002<br>東京都千代田区皇居5        | <sup>朱)</sup>        | 事業者<br>コード   | H781 299778   | 管理者<br>(本社等)<br>名·住所 |                                  | 目黒スーバー(株)本社<br>〒100-0001<br>東京都千代田区千代田 |                     |                |  |
| 施設名称               | 南町スーパー                                        |                      | 系統名          | B-2           | 設備製                  | 造者                               | ✔ 日本製造(株)                              | ~                   |                |  |
| 施設住所               | 〒100 →0012 住所検索<br>「東京都 ✓<br>住所1千代田区日比谷公園 住所2 |                      |              |               | 設置名                  | <b> 年月日</b> 2014 - 1 → -1 → -1 → |                                        |                     |                |  |
| 代表電話               | 03-1111-2222                                  |                      |              |               | (#IT)                | 用途                               | 冷凍田・ブロセス冷却用 🖌                          | 製造番号                | N200           |  |
| 機器管理<br>従事者        | 南 太郎                                          |                      | 同左電話         | 03-1111-2222  | (197月)<br>機器         | 型式                               | N200-1                                 | 圧縮機の原動機<br>の定格出力 kW | 10             |  |
| E-mail             | too_0207@yahoo.co.jp<br>追加送信E-Mail: too_      | 0405@yahoo.co.jp     |              |               |                      | 使用<br>冷媒                         | R134a                                  | 出荷時初期<br>充塡量 kg     | 20.00          |  |
| っ 筋目上が             | \$=1 <del>;3</del>                            |                      |              |               |                      |                                  |                                        |                     |                |  |
| 2. 間汤息性            | 児司に基本                                         | 館見占於フォーフィー           | *            |               |                      |                                  | 占捡业夕*                                  |                     |                |  |
|                    |                                               | 間初点使ノオーマッ            |              |               |                      | ~                                | □ □ □ □ □ □ □ □ □ □ □ □ □ □ □ □ □ □ □  |                     |                |  |
| 1. 冷媒液面(           | の低下はないかレシー                                    | 八里市林城                |              | チェック コメント:    |                      |                                  |                                        |                     |                |  |
| 2. 冷水出入            |                                               |                      |              | チェック コメント:    |                      |                                  |                                        |                     |                |  |
| 3. 冷却水出,           | 入口温度(水冷式)                                     |                      |              | チェック コメント:    |                      |                                  |                                        |                     |                |  |
| 4. 機器の異常           | 常振動・異常運転音状法                                   | 兄                    |              | チェック コメント:    |                      |                                  |                                        |                     |                |  |
| 5.サイトグラ<br>(液ラインにう | ス<br>記泡が発生していないか                              | v)                   |              | チェック コメント:    |                      |                                  |                                        |                     |                |  |
| 6.気付き事項            | 頁                                             |                      | גב           |               |                      |                                  |                                        |                     |                |  |
| 3. 簡易点村            | ● <b>履歴 …</b> 2表に記入さ                          | れた内容が自動重記され          | ます。          |               |                      |                                  |                                        |                     |                |  |
| 状態                 | 伝票番号                                          | 作業年月日                | 簡易点          | 険フォーマット       |                      |                                  |                                        |                     | 操作             |  |
|                    |                                               |                      |              |               |                      |                                  |                                        |                     |                |  |

一覧へ戻る

確認画面へ

以上

ベージトップ 🔺